## LABS

#### INSTRUCTIONS

- DIVIDE THE CLASS IN 6 GROUPS.
- SELECT A GROUP LEADER.
- THE GROUP LEADER IS RESPONSIBLE FOR MAKING SURE THAT EVERYONE PARTICIPATES AND THE SERVERS ARE RETURNED TO THEIR ORIGINAL SETTINGS.

# **GROUP TASKS**

- REMOVE THE NETWORK CABLE FROM YOUR DOMAIN CONTROLLER
- CONNECT YOUR NEW ETHERNET CABLE TO THE DOMAIN CONTROLLER AND YOUR 8-PORT SWITCH
- CHANGE THE IP ADDRESS OF YOUR SERVER TO STATIC
- CHECK TO MAKE SURE THAT YOUR SCOPE IS AC TIVATED
- CHECK TO MAKE SURE DHCP IS AUTHORIZED IN ACTIVE DIRECTORY
- PLUG ANOTHER CABLE INTO THE SWITCH AND INTO YOUR CLIENT MACHINE.
- JOIN THE CLIENT TO THE DOMAIN

ON YOUR DOMAIN CONTROLLER CREATE AN OU CALLED CLASS EXERCISE

PLACE THE TWO USERSBELOW IN THE CLASS EXERCISE OU

BOTH USERS MUST CHANGE THEIR PASSWORDS AT THE FIRST LOG-ON

NAME: JANET FIELDS

LOG ON NAME: JFIELDS

PASSWORD: PASS10

NAME: JIM CROW

LOG ON NAME: JCROW

PASSWORD: PASS10

## **ON YOUR CLIENT**

LOG ON TO THE CLIENT MACHINE AS JANET OR JIM

CHANGE THE PASSWORD TO PASS10PASS FOR JANET AND PASS11PASS FOR JIM

PLEASE REMEMBER THAT IF YOU SET A POLICY WHILE THE CLIENT IS LOGGED ON THE CLIENT SHOULD LOG OFF AND LOG BACK ON TO RECEIVE THE POLICY.

# CONFIGURE THE POLICIES BELOW FOR THE TWO CLIENTS:

• PREVENT THE TWO USERS FROM RUNNING NOTEPAD

TEST ON CLIENT

- DISABLE CONTROL PANEL FOR THE USERS IN THE CLASS EXERCISE OU. TEST ON CLIENT
- HIDE THE DESKTOP TAB.

TEST ON CLIENT

USING THE FINANCE FOLDER ON YOUR DESKTOP.

DO THE FOLLOWING.

PLACE A LINK TO THE FOLDER ON JIM'S DESKTOP

WHEN JIM CLICKS ON THE FOLDER TO OPEN IT HE MUST GET AN ERROR MESSAGE. HE MUST NOT BE ABLE TO OPEN THE FOLDER AT ALL.

TEST ON CLIENT

PLACE AN AUDIT POLICY ON THE FINANCE FOLDER FOR ANY USER IN THE CLASS OU. (SUCCESS+DENY)

CHECK TO SEE THE RESULTS OF THE AUDIT POLICY.